体組成計 A&D UC-421BLE 連携手順

## 🔺 スマートフォンのBluetoothがONになっていることを確認しましょう。

\* 6475.

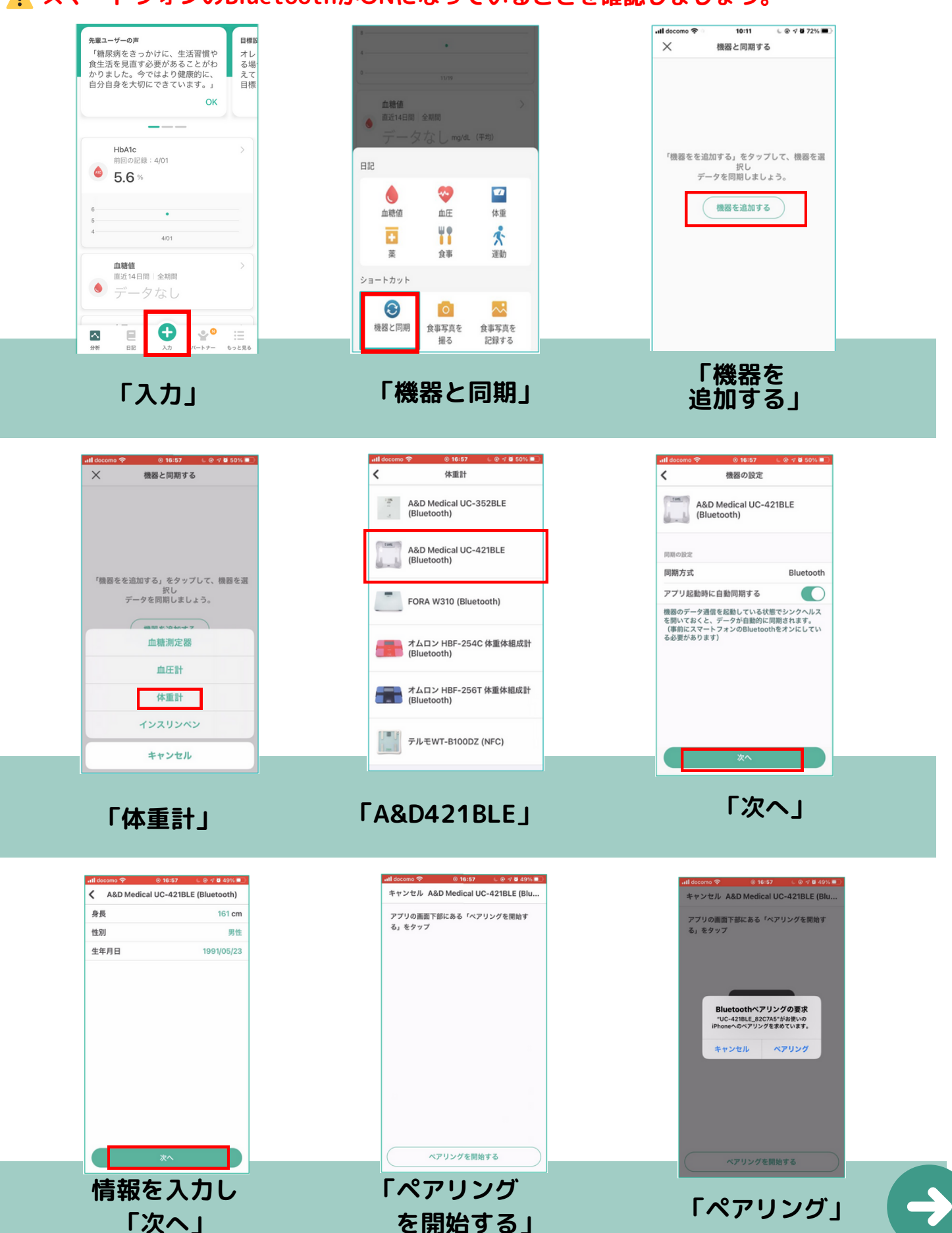

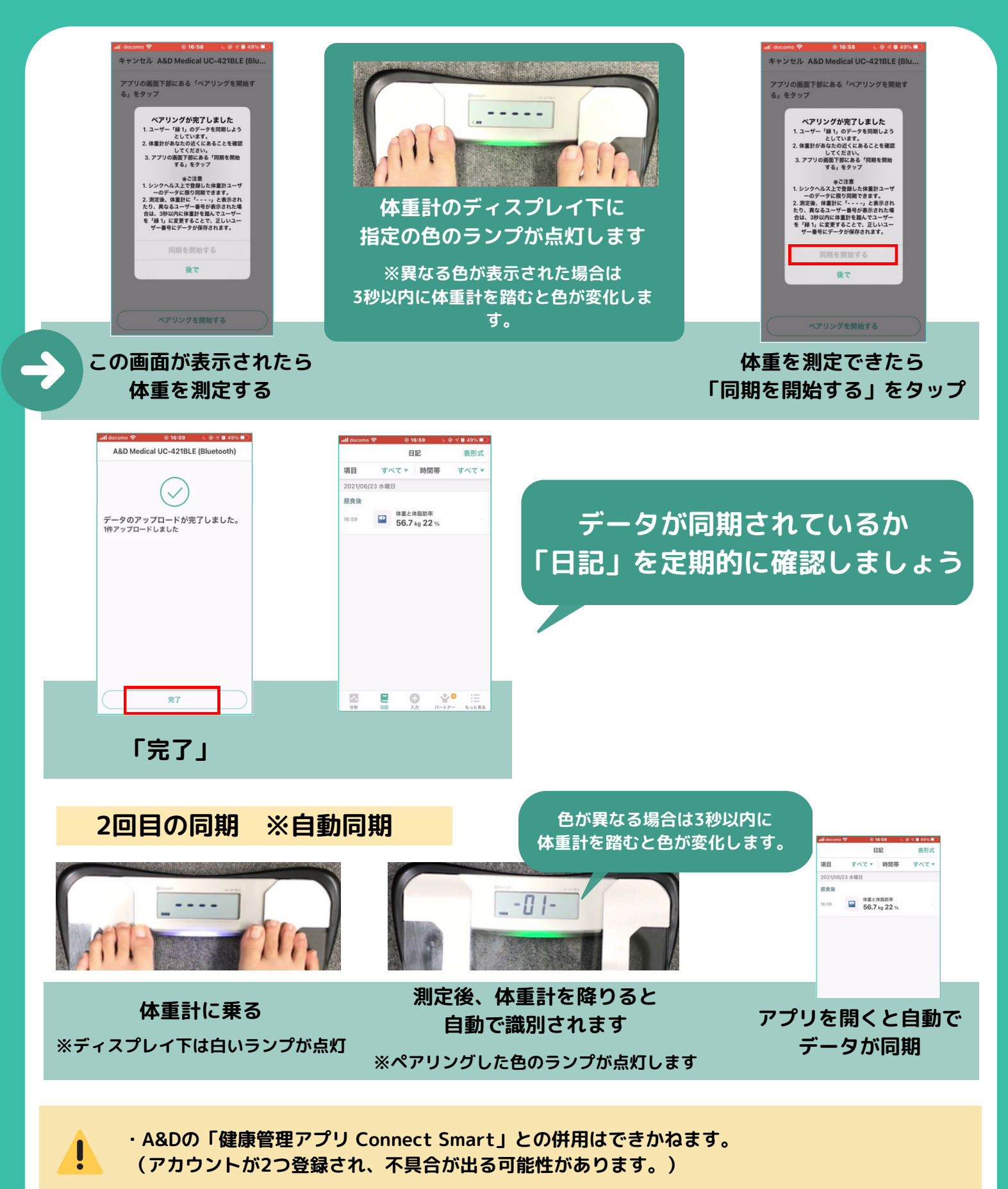

・Bluetoothとの接続が不安定な場合があります。同期されるまでしばらくお待ちいただくか、 複数回、同期をお試しください。

シンクヘルス 操作方方法に関する お問い合わせ シンクヘルスカスタマーサポート(平日9:00~18:00) └─ service.jp@health2sync.com もしくはアプリから ▶「もっと見る」>「フィードバック」より送信